111 學年度彈性課程選修系統操作說明 連結:<u>https://web.jhenggao.com/iCS\_SIVS/index.aspx</u> 帳號:學號

密碼:身分證後四碼

- 選課系統操作說明
- 1. 點選學生入口
- 2. 輸入帳號密碼
- 3. 登入後請於左方,點選【選課/選社團】。
- 4. 出現欄位後,點選欄位操作下的【選取】。
- 之後系統就會跳出志願選填,於右邊欄位的左上方,可點選【第 一階段】及【第二階段】。
- 6. 下方於操作字樣下的欄位框框內,可以勾選志願,最少勾選一個,最多勾選20個,勾選後志願會跑到左方欄位志願序下,按照階段及點選課程的順序排列,也可於編輯的位置調整志願序。
- 二、三年級課程資訊欄位若反灰的字樣,代表過去曾修過該課 程,無法再次選修。
- 8. 兩階段都勾選完志願後,請於右下方點選儲存志願。
- 最後分發結果,開學後將於另於學校首頁公布,並於該畫面左邊 欄位可查詢。

| 1. 點選學生入口                                                                                           |
|----------------------------------------------------------------------------------------------------|
| <ul> <li>         ぐ う C △ ▲ webjhenggao.com/CS_SUV/Index.aspx         <ul> <li></li></ul></li></ul> |
| 彰師附工<br>地址: 彰化縣彰化市工校街1號 郵遞區號: 500<br>電話: 04-7252541 電子信箱:                                           |
|                                                                                                    |
| 2. 輸入帳號密碼                                                                                           |
| 歡迎使用選課系統<br>無任何公告                                                                                   |
| 學生登入         學號(請輸入正式學號)         空碼         空碼         登入         夏月分證後四碼         選擇其他角色入口          |
|                                                                                                    |

| 3. 登入後請於左方,點選【選課/選社團】                                                                                                    |      |                              |                      |                                   |                                        |                                                 |                                       |                     |                   |                 |
|----------------------------------------------------------------------------------------------------|------|------------------------------|----------------------|-----------------------------------|----------------------------------------|-------------------------------------------------|---------------------------------------|---------------------|-------------------|-----------------|
| 歡迎使用選課系統<br>9月11 您好<br>登出                                                                                                    | 無任何会 | 公告                           |                      |                                   |                                        |                                                 |                                       |                     |                   |                 |
| 系統公告<br>                                                                                                    |      |                              |                      |                                   |                                        |                                                 |                                       |                     |                   |                 |
| 操作說明                                                                                                    | -    |                              |                      |                                   |                                        |                                                 |                                       |                     |                   |                 |
| 變更密碼                                                                                                    | 1    |                              |                      |                                   |                                        |                                                 |                                       |                     |                   |                 |
| 選課/選社團                                                                                                    |      |                              |                      |                                   |                                        |                                                 |                                       |                     |                   |                 |
| 課表查詢                                                                                                    | J    |                              |                      |                                   |                                        |                                                 |                                       |                     |                   |                 |
|                                                                                                    |      |                              |                      |                                   |                                        |                                                 |                                       |                     |                   |                 |
|                                                                                                    |      |                              |                      |                                   |                                        |                                                 |                                       |                     |                   |                 |
| <ol> <li>4. 出現欄位後,</li> </ol>                                                                                                    | 點選欄  | 位擤                           | 操作"                  | 下的                                | 【選耶                                    | Ż                                               |                                       |                     |                   |                 |
| 4. 出現欄位後,<br><sup>歡迎使用選課系統</sup><br><sup>懲好</sup><br><sup>登出</sup>                                                                        | 點選欄  | 位操                           | 操作 <sup>-</sup>      | 下的                                | 【選耳                                    | 2]                                              |                                       |                     |                   |                 |
| 4. 出現欄位後,<br><sup>歡迎使用選課系統</sup><br><sup>麼好</sup><br><sup>登出</sup><br>系統公告                                                                | 點選欄  | 位操                           | 震作 選                 | 下的                                | 【選耳                                    | 又】                                              | 在甲八                                   | 可填                  | 最少                | 可中              |
| <ol> <li>出現欄位後,</li> <li></li></ol>                                                                                                    | 點選欄  | 位<br>掃<br>劃<br>類<br>罰        | 展作 選課類型              | 下 的<br>選 段 名 翻                    | 【選耳                                    | 又」結選時                                           | 結果公<br>佈時間                            | 可填願數                | 最少<br>應填<br>數     | 可中選劉分數          |
| <ol> <li>出現欄位後,</li> <li>一次好<br/>登出</li> <li>系統公告<br/>操作說明</li> <li>要更密碼</li> </ol>                                                       | 點選欄  | 1位<br>掛<br>劃<br>類<br>型       | <b>操作</b><br>選課類型    | 下的<br>選課<br>路<br>石稱<br>111學       | 【 選 用 開選時間                             | 又】<br>結選時間                                      | 結果公<br>佈時間                            | 可填顯數                | 最少填數              | 可中<br>選學<br>分數  |
| <ol> <li>出現欄位後,</li> <li>一次迎使用選課系統</li> <li>一次分子</li> <li>空出</li> <li>系統公告</li> <li>操作説明</li> <li>要更密碼</li> <li>選課/選社團</li> </ol>         | 點選欄  | 位<br>掛<br>動<br>類型<br>志願<br>。 | 展作 選課類型 弾性           | 下的<br>選段<br>111度<br>二<br>第<br>編   | 【選用<br>開放<br>選時間<br>2022-<br>08-18     | <b>又</b> 】<br>結束<br>選時間<br>2022-<br>08-25       | 結果公<br>佈時間<br>2022-<br>09-09          | 可填<br>意願<br>數<br>20 | 最少<br>應填<br>數     | 可中<br>選<br>分數   |
| 4. 出現欄位後,                                                                                                    | 點選欄  | <b>位</b><br>計劃類型<br>志式       | <b>操作</b><br>選課類型 弾學 | 下                                 | 【選用<br>開選時間<br>2022-<br>08-18<br>06:00 | 文】<br>結束<br>選課<br>時間<br>2022-<br>08-25<br>12:00 | 結果公<br>佈時間<br>2022-<br>09-09<br>23:59 | 可填<br>志願<br>數<br>20 | 最少<br>應數<br>1     | 可中<br>選學<br>分數  |
| <ol> <li>出現欄位後,</li> <li>一般迎使用選課系統</li> <li>一般好<br/>登出</li> <li>系統公告</li> <li>操作說明</li> <li>要更密碼</li> <li>選課/選社團</li> <li>課表查詢</li> </ol> | 點選欄  |                              | <b>選課類型</b> 弾學       | <b>下的</b><br>選段 11年一彈程<br>器種      | 【選用<br>開選時間<br>2022-<br>08-18<br>06:00 | 文】<br>結束<br>選課<br>問問<br>2022-<br>08-25<br>12:00 | 結果公<br>佈時間<br>2022-<br>09-09<br>23:59 | 可填<br>志願<br>數<br>20 | 最少<br>應<br>數<br>1 | 可中<br>選學<br>分數  |
| 4. 出現欄位後,                                                                                                    | 點選欄  | 1<br>計劃類型 願式                 | 条作<br>選課類型<br>階學     | <b>下的</b><br>選段 11年一彈程<br>選段 第期課課 | 【選用<br>開選時間<br>2022-<br>08-18<br>06:00 | 文】<br>結選時間<br>2022-<br>08-25<br>12:00           | 結果公<br>佈時間<br>2022-<br>09-09<br>23:59 | 可填願<br>數<br>20      | 最少<br>應<br>數<br>1 | 可中<br>選學<br>分數  |
| 4. 出現欄位後,                                                                                                    | 點選欄  | 位                            | <b>差作</b><br>選課類型 弾學 | 下的<br>選段 111度學性選<br>課名 學第期課課      | 【選用<br>開選時間<br>2022-<br>08-18<br>06:00 | 文】<br>結束<br>選購<br>時間<br>2022-<br>08-25<br>12:00 | 結果公<br>佈時間<br>2022-<br>09-09<br>23:59 | 可填<br>恵<br>數<br>20  | 最少<br>應數<br>1     | 可中<br>選 分數<br>1 |

| .進<br>役(丙                                                          | 丙個阿                                                                                              | 省权                                                             | 即女运动                                                                                                    | <b>K</b> )                                 |                                                                                                    |                                                                                                    |                                                                                                    |                                                                            |                                                                                                    |                                                                                             |                              |
|--------------------------------------------------------------------|--------------------------------------------------------------------------------------------------|----------------------------------------------------------------|----------------------------------------------------------------------------------------------------|--------------------------------------------|----------------------------------------------------------------------------------------------------|----------------------------------------------------------------------------------------------------|----------------------------------------------------------------------------------------------------|----------------------------------------------------------------------------|----------------------------------------------------------------------------------------------------|---------------------------------------------------------------------------------------------|------------------------------|
| . <b>願</b> 選塡                                                      | 1                                                                                                |                                                                |                                                                                                    |                                            |                                                                                                    |                                                                                                    |                                                                                                    |                                                                            |                                                                                                    |                                                                                             |                              |
| 計劃<br>代碼                                                           | 計劃<br>類型                                                                                         | 選課<br>類型                                                       | 選課階段名<br>稱                                                                                                    | 開放課時                                       | 文選<br>5間                                                                                                    | 結束選<br>課時間                                                                                                    | 結果公<br>佈時間                                                                                                 | 可填<br>志願<br>數                                                              | 最少<br>應填<br>數                                                                                                    | 計畫<br>中選<br>節次                                                                              | 學期中<br>選總領<br>次              |
| 180                                                                | 志願<br>式                                                                                          | 彈性<br>學習                                                       | 111學年度第<br>一學期彈性課<br>程選課                                                                                             | 2022<br>18 00                              | -08-<br>5:00                                                                                                    | 2022-08-<br>25 12:00                                                                                                    | 2022-09-<br>09 23:59                                                                                       | 20                                                                         | 1                                                                                                    | 1                                                                                           | 99                           |
| 性課程第                                                               | 有一階段已                                                                                            | 填/可填志                                                          | 顛數:0/20                                                                                                    |                                            | 彈性調                                                                                                    | <b>果程第一階段</b> (節                                                                                                    | 第2週~第10週                                                                                                   | l) <b>-</b>                                                                |                                                                                                    |                                                                                             |                              |
| 志                                                                  | 願序                                                                                               | 志願                                                             | 頁 編輯                                                                                                    |                                            |                                                                                                    | 翻結子徑程                                                                                                    |                                                                                                    | a                                                                          |                                                                                                    | 課                                                                                           | 8                            |
|                                                                    |                                                                                                  | 無資料                                                            |                                                                                                    |                                            |                                                                                                    | Marc 3 100 0                                                                                                    | ~                                                                                                    |                                                                            | 쇼 경                                                                                                    | 程 課                                                                                         | 考                            |
| 性課程第                                                               | 5二階段已<br>西 <i>古</i>                                                                              | 填/可填志                                                          | 頭數:0/20                                                                                                    |                                            | 彈性                                                                                                    | 課程第一階                                                                                                    | 段 (第2週~)                                                                                                   | 第10週)                                                                      | 限                                                                                                    | 間                                                                                           | 網址                           |
| 态                                                                  | 親序                                                                                               | 「「「」」では、                                                       | 貝 胡爾里耳                                                                                                    |                                            | 彈性                                                                                                    | 課程第二階                                                                                                    | 段(第11週~                                                                                                    | ·第20週)                                                                     | 6                                                                                                    | C                                                                                           |                              |
|                                                                    |                                                                                                  | 無真科                                                            |                                                                                                    |                                            |                                                                                                    | 自主學習2號                                                                                                    | Æ                                                                                                    | 0                                                                          | /35                                                                                                    | C                                                                                           |                              |
|                                                                    |                                                                                                  |                                                                |                                                                                                    |                                            |                                                                                                    | 自主學習33                                                                                                    | 圧                                                                                                    | 0/                                                                         | /34                                                                                                    | C                                                                                           |                              |
|                                                                    |                                                                                                  |                                                                |                                                                                                    |                                            |                                                                                                    | 自主學習43                                                                                                    | 任                                                                                                    | 0/                                                                         | /32                                                                                                    |                                                                                             |                              |
|                                                                    |                                                                                                  |                                                                |                                                                                                    |                                            |                                                                                                    | 自主學習53                                                                                                    | Æ                                                                                                    | 0.                                                                         | /32                                                                                                    |                                                                                             |                              |
|                                                                    |                                                                                                  |                                                                |                                                                                                    |                                            |                                                                                                    | 目主學習63                                                                                                    | Æ                                                                                                    | 0                                                                          | /33                                                                                                    | G                                                                                           |                              |
|                                                                    |                                                                                                  |                                                                |                                                                                                    |                                            |                                                                                                    | 日土学省/1<br>白土學習&F                                                                                                    | 71<br>(F                                                                                                   | 0.                                                                         | /29                                                                                                    | G                                                                                           |                              |
|                                                                    |                                                                                                  |                                                                |                                                                                                    |                                            | -                                                                                                    | <b>HTTHHH</b>                                                                                                    |                                                                                                    |                                                                            | 200                                                                                                    |                                                                                             |                              |
|                                                                    |                                                                                                  |                                                                |                                                                                                    |                                            |                                                                                                    | 自主學習95                                                                                                    | Æ                                                                                                    | 0/                                                                         | /29<br>儲存                                                                                                    | ₽志願                                                                                         | 取                            |
| · 於<br>志願選<br>計劃                                                   | 課程                                                                                               | <b>送旁的</b><br>週間                                               | 方框內<br><sup>選課階段名</sup> 獨                                                                                            | 點邊開加                                       | 日本の                                                                                                    | 自主學習95<br>文選修言<br>結束選                                                                                                    | 果程                                                                                                    | 0.<br>可填<br>志願                                                             | 29<br>儲存<br>最少<br>應填                                                                                                    | □                                                                                           | 取》                           |
| · 於<br>志願選<br>計劃<br>180                                            | ·課                                                                                               | <b>生</b> 旁的<br>選類 彈學                                           | <b>方框内</b><br>選課階段名<br>稱<br>111學年度第<br>一學期彈性課<br>程選課                                                                 | 黑上 连<br>開加<br>課題<br>2022<br>18 (0          | E 谷<br>故唐間<br>2-08-<br>06:00                                                                                                    | 自主學習93<br>大選修書<br>結束選<br>課時間<br>2022-08-<br>25 12:00                                                                                                    | E<br>果程<br>結果公<br>佈時間<br>2022-09-<br>09 23:59                                                              | 0<br>可填<br>志願<br>數<br>20                                                   | 29<br>儲存<br><b>最少</b><br>應填<br>數<br>1                                                                                                    | F<br>字志願<br>計畫<br>中節次<br>1                                                                  | 取<br>學期<br>選<br>ッ<br>99      |
| · 於<br>馬願選<br>計畫碼<br>180                                           | ·課程                                                                                              | <b>医旁</b> 的<br>選類型<br>彈學習                                      | <b>方框內</b><br>選課階段名<br>稱<br>111學年度第<br>一學期彈性課<br>程選課                                                                 | 點 選<br>開加<br>2022<br>18 (0<br>框內           | 回                                                                                                    | 自主學習93<br>之選修言<br>結束選<br>課時間<br>2022-08-<br>25 12:00                                                                                                    | E<br>集程<br>結果公<br>佈時間<br>2022-09-<br>09 23:59                                                              | 0.<br>可填<br>志願<br>數<br>20                                                  | 29<br>儲存<br>最少<br>應填<br>數<br>1                                                                                                    | E<br>子志願<br>計畫<br>中選<br>節次<br>1                                                             | 取<br>學期<br>選總<br>次<br>99     |
| · 於<br>、願選<br>計劃<br>180                                            | ·課程<br>算<br>計類 志式 階度                                                                             | <b>医旁的</b><br>選類 彈學<br>型<br>生<br>四<br>馬<br>志                   | <b>方框内</b><br>選課階段名<br>欄<br>111學年度第<br>一學期彈性課<br>程選課<br>願數: 0/20 框                                                   | 點 選<br>開<br>2022<br>18 C<br>框內             | 日<br>度<br>必<br>選<br>防<br>間<br>2-08-<br>2-08-<br>06:00                                                                                                    | 自主學習93<br>大選修言<br>結束選<br>課時間<br>2022-08-<br>25 12:00<br>自動調査<br>二日の<br>日本<br>二日の<br>二日の<br>二日の<br>二日の<br>二日の<br>二日の<br>二日の<br>二日の                                                                                                    | E<br><b>集程</b>                                                                                             | 0,<br>可填<br>志願<br>數<br>20                                                  | 29<br>儲存<br>最少<br>應填<br>数<br>1<br>2/72<br>50/60                                                                                                    | C<br>子志願<br>計畫<br>中選<br>節次<br>1                                                             | 取<br>學期<br>選總<br>今<br>99     |
| . 於<br>. 願選<br>計畫碼<br>180<br>吐課程:<br>志                             |                                                                                                  | <b>送</b> 旁的<br>選類<br>彈學<br>一 集志<br>二 集章                        | <b>方本框内</b><br>選課階段名<br>稱<br>111學年度第<br>一學期彈性課<br>程選課<br>程選課<br>種<br>願數: 0/20 框<br>編輯                                | 點 選<br>開加<br>2022<br>18 C<br>框内            | 日本<br>数選<br>数選<br>106:00<br>日<br>107<br>107<br>107<br>107<br>107<br>107<br>107<br>107                                                                                                    | 自主學習93<br>文選修言<br>結束選<br>課時間<br>2022-08-<br>25 12:00<br>自點選<br>電話安全介<br>行疆-西域刻<br>棒球技術補                                                                                                    | E<br>E<br>E<br>E<br>E<br>E<br>E<br>E<br>E<br>E<br>E<br>E<br>E<br>E                                         | 0,<br>可填<br>志願<br>敦<br>20<br>7<br>6<br>6                                   | ·29<br>儲存<br>最少<br>應填<br>數<br>1<br>·2/72<br>·60/60<br>·60/60                                                                                                    | 日                                                                                           | 取<br>學期<br>選続<br>次<br>99     |
| · 於<br>5. 願選<br>計代碼<br>180<br>氧性課程<br>志<br>電性課程                    |                                                                                                  | <b>安</b><br>一<br>一<br>一<br>一<br>一<br>一<br>一<br>一<br>一<br>一     | <b> 方 本 本 内</b><br>選課階段名<br>構<br>111學年度第<br>一學期彈性課<br>程選課<br>顕數: 0/20<br>種<br>編輯<br>注<br>源數: 0/20                    | 點 選<br>開加<br>課<br>2022<br>18 (0<br>相内)     | レ<br>英<br>び<br>び<br>び<br>び<br>び<br>び<br>び<br>で<br>し<br>こ<br>の<br>こ<br>の<br>こ<br>の<br>に<br>い<br>の<br>に<br>の<br>に<br>の<br>に<br>の<br>に<br>の<br>の<br>し<br>の<br>の<br>に<br>の<br>の<br>し<br>の<br>の<br>し<br>の<br>の<br>の<br>の<br>の<br>の<br>の<br>の<br>の<br>の<br>の<br>の<br>の | 自主學習93<br>建修言<br>結束選<br>課時間<br>2022-08-<br>25 12:00<br>自里皆選<br>棒球技術術<br>輕鬆看料:                                                                                                    | E<br>E<br>E<br>E<br>E<br>E<br>E<br>E<br>E<br>E<br>E<br>E<br>E<br>E                                         | 0.<br>可填<br>志願<br>致<br>20<br>7<br>6<br>6<br>6<br>6                         | 29<br>儲存<br>最少<br>應填<br>數<br>1<br>22/72<br>50/60<br>50/60<br>50/60                                                                                                    | □<br>子志願<br>計畫<br>中選次<br>1<br>□<br>□<br>□<br>□<br>□<br>□<br>□<br>□<br>□<br>□<br>□<br>□<br>□ | 取<br>學期<br>選<br>。<br>文<br>99 |
| . 於<br>馬願選<br>計代碼<br>180<br><sup>健性課程</sup> 志                      | · 課 4                                                                                            | 旁 的<br>選類 彈學 一項 無可<br>東京 一 無可<br>東市 志 資業 志<br>志                | <b>ち方框内</b><br>選課階段名<br>稱<br>111學年度第<br>一學期彈性課<br>程選課<br>確<br>願數: 0/20<br>願<br>編輯                                    | 點 邊<br>開加<br>課理<br>2022<br>18 (0<br>框内)    | 日本<br>数<br>選<br>数<br>選<br>間<br>2-08-<br>06:00<br>日<br>日<br>日<br>日<br>日<br>日<br>日<br>日<br>日<br>日<br>日<br>日<br>日                                                                                                    | 自主學習93<br><b>注 (修 a)</b><br><b>注 (修 a)</b><br><b>注 (修 a)</b><br><b>注 (1)</b><br><b>注 (1)</b><br><b>i</b> )<br><b>i</b><br><b>i</b><br><b>i</b><br><b>i</b><br><b>i</b><br><b>i</b><br><b>i</b><br><b>i</b> | E<br>E<br>E<br>E<br>E<br>E<br>E<br>E<br>E<br>E<br>E<br>E<br>E<br>E                                         | 0,<br>可填<br>志願<br>敦<br>20<br>7<br>6<br>6<br>6<br>6<br>4                    | 29<br>儲存<br>最少<br>應填<br>數<br>1<br>2/72<br>50/60<br>50/60<br>50/60<br>50/60                                                                                                    | □<br>子志願<br>計畫<br>中選次<br>1<br>□<br>□<br>□<br>□<br>□<br>□<br>□<br>□<br>□<br>□<br>□<br>□<br>□ | 取<br>學期<br>選<br>次<br>99      |
| · 於<br>· 原選<br>計畫碼<br>180<br>· · · · · · · · · · · · · · · · · · · | ·<br>課                                                                                           | <b>医亲</b><br>一 医子子 医一 医 一 医 一 医 一 医 一 医 一 医 一 医 一 医 一          | <b>5 方 框 内</b><br>選課階段名<br>欄<br>111學年度第<br>一學期彈性課<br>程選課<br>程選課<br>編數:0/20 框<br>編輯<br>3<br>5.<br>[願數:0/20<br>願<br>編輯 | 點 選<br>開加<br>2022<br>18 C<br>框内            | 日本<br>数<br>選<br>数<br>選<br>間<br>2-08-<br>06:00<br>0<br>0<br>0<br>0<br>0<br>0<br>0<br>0<br>0<br>0<br>0<br>0                                                                                                    | 自主學習93<br>大選修言<br>結束選<br>課時間<br>2022-08-<br>25 12:00<br>自聖話安至介<br>行疆-西域類<br>棒球技術科<br>輕鬆看科<br>電子電路編<br>軟體介紹<br>文書處理雪                                                                                                    | 田<br>田<br>田<br>田<br>田<br>田<br>田<br>田<br>田<br>田<br>田<br>田<br>田<br>田<br>田<br>田<br>田<br>田<br>田                | 0<br>可填<br>志願<br>数<br>20<br>7<br>6<br>6<br>6<br>6<br>4<br>7                | 29                                                                                                    | C<br>子志願<br>計畫<br>中節次<br>1<br>C<br>C<br>C<br>C<br>C<br>C                                    | 取<br>學期<br>選總<br>今<br>99     |
| · 於<br>頭<br>計代<br>180<br>180<br>180                                | ·<br>課                                                                                           | <b>生 劳 的</b><br>羅類 彈學 何 無可 無可 無可 無可 無可 無可 無可 無可 無可 無可 無可 無可 無可 | <b>5 方 框 内</b><br>選課階段名<br>欄<br>111學年度第<br>一學期彈性課<br>程選課<br>願數: 0/20 框<br>願數: 0/20<br>願 <u>編</u> 輯                   | 點 選<br>開加<br>記<br>2022<br>18 C<br>框内       | 選<br>が<br>数<br>選<br>で<br>の<br>の<br>の<br>の<br>の<br>の<br>の<br>の<br>の                                                                                                    | 自主學習93<br>主學習93                                                                                                    | E<br>E<br>E<br>E<br>E<br>E<br>E<br>E<br>E<br>E<br>E<br>E<br>E<br>E                                         | 0.<br>可填<br>志願<br>致<br>20<br>7<br>6<br>6<br>6<br>4<br>5代表                  | 29<br>儲存<br>最少<br>應填<br>數<br>1<br>2/72<br>50/60<br>50/60<br>5         |                                                                                             | 取<br>學期<br>選總<br>今<br>95     |
| · 於<br>. 願選<br>計代碼<br>180<br>社 課程<br>志                             | ·課程<br>填 計類 志式 階序<br>原 下 一 一 一 一 一 一 一 一 一 一 一 一 一 一 一 一 一 一                                     | <b>医</b> 一 一 一 一 一 一 一 一 一 一 一 一 一 一 一 一 一 一 一                 | <b>5 方 框 内</b><br>選課階段名<br>稱<br>111學年度第<br>一學期彈性課<br>程選課<br>編載: 0/20 框:<br>願載: 0/20 框:<br>願載: 0/20 極<br>編輯           | 點 選<br>開加<br>課<br>2022<br>18 (7)           | レ<br>数選<br>ひ<br>び<br>び<br>び<br>び<br>び<br>び<br>で<br>し<br>こ<br>し<br>し<br>し<br>し<br>し<br>し                                                                                                    | 自主學習93<br>建修會書<br>法束選修書                                                                                                    | E<br>E<br>E<br>E<br>E<br>E<br>E<br>E<br>E<br>E<br>E<br>E<br>E<br>E                                         | 0.<br>可填<br>志願<br>20<br>7<br>6<br>6<br>6<br>4<br>5代表<br>7                  | 29<br>儲存<br>最少<br>應填<br>割<br>1<br>22/72<br>50/60<br>50/60<br>50/60<br>50/60<br>50/60<br>50/60<br>50/60<br>50/60<br>50/60<br>50/60<br>50/60<br>50/60                                                                                                    | た原                                                                                          | 取<br>學期<br>選總<br>今<br>99     |
| . 於<br>. 願選<br>計代碼<br>180<br>#性課程<br>志                             | ·<br>建<br>計<br>類<br>志<br>式<br>殿<br>下<br>下<br>下<br>下<br>下<br>下<br>下<br>下<br>下<br>下<br>下<br>下<br>下 | <b>送</b> 一 選類 彈學 可 無可 無可 無                                     | <b>5 方 框 内</b><br>選課階段名<br>稱<br>111學年度第<br>一學期彈性課<br>程選課<br>顧數: 0/20 框:<br>願數: 0/20 框:<br>願數: 0/20<br>願 編輯           | 點 邊<br>開加<br>2022<br>18 C<br>框內            | 要<br>が<br>数<br>構<br>2-08-<br>2-08-<br>2-08-<br>06:00<br>0<br>0<br>0<br>0<br>0<br>0<br>0<br>0<br>0                                                                                                    | 自主學習93<br>大選修主                                                                                                    | 田<br>田<br>田<br>田<br>田<br>田<br>田<br>田<br>田<br>日<br>日<br>日<br>日<br>日<br>日<br>日<br>日<br>日<br>日<br>日<br>日<br>日 | 0<br>可填<br>志願<br>数<br>20<br>7<br>6<br>6<br>6<br>4<br>7<br>7<br>7<br>7<br>7 | 29<br><b>儲存</b><br><b>最少</b><br>應填<br>数<br>1<br>2/72<br>50/60<br>50/60<br>50/6 | 広 願                                                                                         | 取<br>學期<br>選<br>。<br>今<br>99 |
| . 於<br>. 願選<br>計代碼<br>180<br>単性課程志                                 | · 課 4 計類 志式 階序 一階序                                                                               | <b>子 斑</b> 類 彈學 可 無可 無可 無可 無可 無可 無可 無可 無可 無可 無可 無可 無可 無        | <b>5 方 框 内</b><br>選課階段名<br>稱<br>111學年度第<br>一學期彈性課<br>程選課<br>願數: 0/20 框:<br>願數: 0/20<br>願 編輯                          | 點 邊<br>開加<br>課理<br>2022<br>18 (0<br>本<br>内 |                                                                                                    | 自主學習93<br>建 修 言<br>法束選<br>課時間<br>2022-08-<br>25 12:00<br>日里指要<br>電器委至介<br>行疆-西域魏<br>棒球技術視<br>輕鬆看和<br>電子電路編<br>軟體一介紹<br>多媒體簡和<br>高科大-海洋<br>動員<br>Office軟體                                                                                                    | 田<br>田<br>田<br>田<br>田<br>田<br>田<br>田<br>田<br>田<br>田<br>田<br>田<br>田<br>田<br>田<br>田<br>田<br>田                | 0.<br>可填<br>志願<br>数<br>20<br>7<br>6<br>6<br>6<br>4<br>5代表智<br>7<br>7<br>6  | 29<br><b>儲存</b><br><b>最少</b><br>應填<br>数<br>1<br>22/72<br>50/60<br>50/60<br>50/ |                                                                                             | 取<br>學期<br>選<br>?<br>99      |

| 8. 點選後<br>及刪除)          | <b>ۇ課程</b><br>,確認     | 會依造                      | 階段出<br>:請儲)          | 現在2<br>存志願                                              | 上側欄<br>(選課           | 位中(<br>結束)        | 可調整順                      | 〔位                       |
|-------------------------|-----------------------|--------------------------|----------------------|---------------------------------------------------------|----------------------|-------------------|---------------------------|--------------------------|
| 志願選填                    | μ.                    |                          |                      |                                                         |                      |                   |                           |                          |
| 計劃 計劃<br>代碼 類型          | 選課<br>類型              | 選課階段名<br>稱               | 開放選<br>課時間           | 結束選<br>課時間                                              | 結果公<br>佈時間           | 可填 占<br>志願 /<br>數 | 最少 計畫<br>應填 中選<br>數 節次    | 學期中<br>選總節<br>次          |
| 180 志願<br>式             | 彈性<br>學習              | 111學年度第<br>一學期彈性課<br>程選課 | 2022-08-<br>18 06:00 | 2022-08-<br>25 12:00                                    | 2022-09-<br>09 23:59 | 20                | 1 1                       | 99                       |
| 彈性課程第一階段已               | 已填/可填志願               | 數:2/20                   |                      | 週建置動態                                                   | ·/ 、<br>資            | 70/70             |                           | ^                        |
| 志願序                     | 志願<br>高科大-            | 編輯                       |                      | 新納站<br>黏土雕塑                                             |                      | 60/60             | )                         |                          |
| 第1志願                    | 海洋商務概論                | ~ ~ ×                    | R                    | 高科大-德語<br>門暨德國文<br>課程                                   | 入<br>化               | 70/70             |                           |                          |
|                         | 高科<br>大-2030          |                          |                      | 木創生活                                                    |                      | 44/44             | t 🗋                       |                          |
| 第2志願                    | 的城市<br>科技專            | ~ ~ ×                    |                      | 擁刨青春~木<br>具                                             | 食                    | 66/60             | 5 🗅                       |                          |
|                         | 題                     |                          |                      | 人機介面應                                                   | 用                    | 72/72             | 2                         |                          |
| 彈性課程第二階段 E<br>志願序       | 已填/可填志願<br>志願         | 數:1/20<br>編輯             |                      | 專題主題思<br>起                                              | 想                    | 144/14            | 44                        |                          |
|                         | 高科<br>大-德             |                          |                      | 高科大-海事<br>育特色簡介<br>發展                                   | 教<br>及               | 70/70             |                           |                          |
| \$\$\$.+F5              | 語入                    |                          | - 0                  | 電器安全介                                                   | 紹                    | 72/72             | 2 🗋                       | -                        |
| 9. 選修結<br>結果)           | 告果公<br><sup>鐵驟型</sup> | 布後,;                     | 於畫面                  | 方左側2<br><sup>                                    </sup> |                      | 司學可               | 以查閱選<br><sup>主 播中翻款</sup> | ፪修<br><sup>學期中麗總節次</sup> |
|                         | 1917-9-0              |                          |                      | -08-24 08:30 2021                                       | -00-24 00.00         | 10 0              | 1                         | 22                       |
| 7.98元末:454.7回元限<br>後取志願 | 開班名稱                  | 階段 志願序                   | 1 (第1週)              | <ul> <li>合 是合設定</li> </ul>                              | 此階段為自主學習?            | <u>目王學習甲請貝面</u>   |                           |                          |
| 彈性01                    | 彈性011                 | 1 順機分發                   | 操作                   | 民相資訊                                                    | 教師 地點                | 联稳/人数上限           | 課程間介課表                    | 參考網址                     |
| 彈性07                    | 彈性071                 | 2 随機分發                   | 0                    | 3年任01<br>褶件02                                           |                      | 100/500           | D D                       |                          |
|                         | ^                     |                          |                      | 彈性03                                                    |                      | 100/500           | 0                         |                          |
|                         |                       |                          | 0                    | 彈性04                                                    |                      | 100/500           | 0                         |                          |
| 1 74                    |                       | N +                      | 0                    | 彈性05                                                    |                      | 100/500           | D                         |                          |
| 分                       | 結果                    | 公布                       |                      |                                                         |                      |                   |                           |                          |
| 志願序                     | 無資料                   | 志願                       |                      |                                                         |                      |                   |                           |                          |
| 2已填可填志願數:010<br>志願序     |                       | 志顧                       |                      |                                                         |                      |                   |                           |                          |
| L                       |                       |                          |                      |                                                         |                      |                   |                           |                          |